# 第3章 CSS 文字样式设计与速成

文字是一个页面内容的灵魂,因为大多数的页面都是通过文字传达信息的,所以对文 字的渲染可以起到对页面更好的修饰作用,而好的文字渲染既可给人带来感官享受,也可 使人阅读得更舒服更清晰。

在这一章将开始学习如何控制文字的样式,其中包括 Web 编程的一些主要概念。通过 这章的知识点以及实例的分析,使得对 CSS 标签如何控制文字样式有一定的认识,从而达 到能够排列出丰富的 CSS 文字效果的目的。

# 3.1 CSS 3 文字样式

在这一节学习如何为文字添加 CSS 样式,包括 CSS 的一些常用的文字设置。例如, 文字的字体、文字的大小、文字的类型、文字的粗细、文字的颜色、链接的样式、文字的 布局以及文字的阴影等。另外,还将学习 CSS 3 新增的文字样式的控制方法。

#### 3.1.1 字体

CSS 提供 font-family 属性来控制文字的字体类型,通常使用的汉字字体有宋体、黑体和楷体等,通常使用的外文字体有 Arial 和 Times New Roman 等。

如表 3.1 所示是 Dreamweaver 默认的 font-family 属性的字体集合。

| Dreamweaver默认的font-family属性的字体         | - |
|----------------------------------------|---|
| <br>宋体                                 |   |
| 新宋体                                    |   |
| Arial, Helvetica, sans-serif           |   |
| Times New Roman, Times, serif          |   |
| Courier New, Courier, monospace        |   |
| Georgia, Times New Roman, Times, serif |   |
| Verdana, Arial, Helvetica, sans-serif  |   |
| Geneva, Arial, Helvetica, sans-serif   |   |
| 黑体                                     |   |
| 楷体_GB2312                              |   |
| 仿宋_GB2312                              |   |

表 3.1 默认的font-family属性的字体集合列表

从上面的表格可以看到,其中有的属性使用了逗号隔开,其意思为:当浏览器没有第一个字体库时,会使用下一个备选的字体库。例如,如果 font-family 属性设置为: Times New

Roman, Times, serif,则浏览器会寻找第一个存在的字体库。

除此以外, Dreamweaver 还提供其他的字体属性,可以通过"编辑字体列表"设置框 来增加或者删除默认的字体属性。如图 3.1 所示即为软件"编辑字体列表"的界面。

| 编辑字体列表 |                                                                                   |                             |
|--------|-----------------------------------------------------------------------------------|-----------------------------|
| ◆ ●    | 字体列表:<br>tica, sans-serif<br>ica, sans-serif                                      | ▲▼<br>确定<br>取消<br>■         |
| 选择的字体: | 可用字体:<br>Fixedsys<br>hakuyokaish<br>hakuyoxings<br>System<br>Terminal<br>Fixedsys | uu7000<br>shu7000<br><br>帮助 |

图 3.1 编辑字体列表

下面是一个设置文字字体的简单示例,通过本示例,可以熟悉常用的字体类型,通常 只要知道 5~6 种字体的大概形状就可以了。

```
<!DOCTYPE html PUBLIC "-//W3C//DTD XHTML 1.0 Transitional//EN"
"http://www.w3.org/TR/xhtml1/DTD/xhtml1-transitional.dtd">
<html xmlns="http://www.w3.org/1999/xhtml">
    <head>
       <meta http-equiv="Content-Type" content="text/html;
       charset=gb2312"/>
       <title>
           文字字体设置
       </title>
       <style type="text/css">
           <!--
               div
                {
                   border:#FF0000 2px solid;
                                       /*设置 div 标签的边框颜色和实线大小*/
                                       /*设置 div 标签的宽度*/
                   width:300px;
                   text-align:center; /*设置 div 标签的文本对齐方式*/
               }
               #font1
               {
                   font-family:"宋体";
               }
               #font2
                {
                   font-family:"黑体";
               #font3
                {
                   font-family:"楷体_GB2312";
               1
               #font4
                {
                   font-family:Arial;
```

```
}
                 #font5
                 {
                     font-family: "Times New Roman";
             -->
        </style>
    </head>
    <body>
        <div id="font1">
            宋体
        </div>
        <div id="font2">
            黑体
        </div>
        <div id="font3">
            楷体
        </div>
        <div id="font4">
            Arial
        </div>
        <div id="font5">
            Times New Roman
        </div>
    </body>
</html>
```

可以发现,HTML 代码部分首先创建了 5 个 DIV 标签元素,然后在 CSS 代码里面根据 ID 号给各个 DIV 设置文字字体。

除了 font-family 可以设置字体外,还可以通过 font 属性来设置字体,因为 font 属性可以包含多个 文字属性的设置,包括文字大小、文字类型以及文 字粗细等。

如图 3.2 所示为这段代码的运行结果,即对文 字字体进行设置。

| 👤 🗋 文字字 | 体设置    | × +                   |
|---------|--------|-----------------------|
| < → Q 5 | ☆      | 🔇 file:///C:/Document |
|         | Ŕ      | そ(体)                  |
|         | Ę      | <b>殿体</b>             |
|         | 相      | 皆体                    |
|         | A      | rial                  |
| Ti      | imes N | ew Roman              |
|         |        |                       |

图 3.2 文字字体设置

#### 3.1.2 大小

CSS 提供 font-size 来控制字体的大小, font-size 允许使用百分号形式或者单位形式来进行字体大小的设置。使用单位形式进行设置举例:

font-size: 20px;

使用百分号进行设置举例:

font-size: 200%;

使用百分号形式时,是相对于父节点的 font-size 的大小进行设置的,一般情况下 body 父节点的字体大小为 16 像素。

除此之外,font-size 还支持以下属性值的设置:xx-small(最小)、x-small(较小)、small(小)、 medium(中等)、large(大)、x-large(较大)以及 xx-large(超大)。

需要强调的是, font-size 还支持相对大小的属性值的设置, 即 larger 以及 smaller。

```
<!DOCTYPE html PUBLIC "-//W3C//DTD XHTML 1.0 Transitional//EN"
"http://www.w3.org/TR/xhtml1/DTD/xhtml1-transitional.dtd">
<html xmlns="http://www.w3.org/1999/xhtml">
    <head>
       <meta http-equiv="Content-Type" content="text/html;
       charset=gb2312" />
       <title>
            文字大小设置
       </title>
       <style type="text/css">
           <!--
               body
                {
                   font-size:18px;
                }
               div
                {
                   border:#FF0000 2px solid;
                                       /*设置 div 标签的边框颜色和实线大小*/
                   width:300px;
                                       /*设置 div 标签的宽度*/
                   text-align:center; /*设置 div 标签的文本对齐方式*/
                }
                #font1
                {
                   font-size:100%;
                }
                #font2
                {
                   font-size:16px;
                #font3
                {
                   font-size:200%;
                }
               #font4
                {
                   font-size:large;
                }
                #font5
                {
                   font-size:larger;
                }
           -->
       </style>
    </head>
    <body>
           &nbsp&nbsp&nbsp&nbsp
           &nbsp&nbsp&nbsp&nbsp
           BODY 18px
       <div id="font1">
           DIV 100%
       </div>
       <div id="font2">
           DIV 16px
       </div>
       <div id="font3">
           DIV 200%
       </div>
```

```
<div id="font4">
DIV large
</div>
<div id="font5">
DIV larger
</div>
</body>
</html>
```

(1) 首先为 HTML 代码添加 5 个 DIV 标签元素,并依次将其 id 命名为 font1、font2、font3、font4 和 font5。

(2)添加 CSS 代码部分,依次将 body 以及 5 个 DIV 标签的 font-size 设置为 18px、100%、16px、200%、large 和 larger。

因为 body 是 DIV 的直接父节点,所以 font1 的 font-size 的值也为 18px, font3 的 font-size

的值为 36px。其次, large 的效果和 18px 的效果 一样。另外, 因为父节点的 font-size 为 18px, font5 为 larger, 使得其效果和 22px 的效果一样, 所以 可以看出, 使用 larger 后一般增大 4 个像素。在 该代码中出现了字符串&nbsp, 它表示的是一个空 格, 所以程序中写了 5 个&nbsp, 就表示连着出现 了 5 个空格。

如图 3.3 所示即为这段代码的运行结果,即对 文字大小进行设置,可以看到文字大小的变化。

| 👤 🗋 文字大小设置 | × +                  |
|------------|----------------------|
| ← → Q 5 ☆  | 🔇 file:///C:/Documen |
| BODY       | 18px                 |
| DIV        | 100%                 |
| DIV        | 16px                 |
| DIV        | 200%                 |
| DIV        | large                |
| DIV :      | larger               |

图 3.3 文字大小设置

#### 3.1.3 类型

CSS 提供 font-style 来设置字体的类型,主要是针对斜体或者正体字型的设置。CSS 允许 4 种 font-style 属性值的设置,表 3.2 即为 font-style 属性值的设置列表。

| 值       | 描 述                |
|---------|--------------------|
| normal  | 默认值。浏览器显示一个标准的字体样式 |
| italic  | 浏览器会显示一个斜体的字体样式    |
| oblique | 浏览器会显示一个倾斜的字体样式    |
| inherit | 规定应该从父元素继承字体样式     |

表 3.2 font-style属性值的设置列表

其中, italic 以及 oblique 都是将文字设置为斜体, 它们的样式效果是一样的。以下代 码是 font-style 属性的简单使用举例。

```
<!DOCTYPE html PUBLIC "-//W3C//DTD XHTML 1.0 Transitional//EN"

"http://www.w3.org/TR/xhtml1/DTD/xhtml1-transitional.dtd">

<html xmlns="http://www.w3.org/1999/xhtml">

<head>

<meta http-equiv="Content-Type" content="text/html;

charset=gb2312" />

<title>

文字类型设置
```

```
</title>
       <style type="text/css">
           <!--
              body
               {
                   font-size:20px;
                                      /*设置 body 标签的字体大小*/
                   font-style:italic;
                                      /*设置 body 标签的字体风格*/
               }
               div
               {
                  border:#FF0000 2px solid;
                                      /*设置 div 标签的边框颜色和实线大小*/
                                      /*设置 div 标签的宽度*/
                   width:300px;
                  text-align:center; /*设置 div 标签的文本对齐方式*/
               }
               #font1
               {
                   font-style:normal;
               }
               #font2
               {
                   font-style:italic;
               #font3
               {
                   font-style:oblique;
               }
               #font4
               {
                   font-style:inherit;
                   font-size-adjust:
               }
           -->
       </style>
   </head>
   <body>
           &nbsp&nbsp&nbsp&nbsp
           &nbsp&nbsp&nbsp&nbsp
           BODY 斜体
       <div id="font1">
           DIV 正常
       </div>
       <div id="font2">
           DIV 斜体1 (italic)
       </div>
       <div id="font3">
          DIV 斜体2(oblique)
       </div>
       <div id="font4">
          DIV 继承父类 (inherit)
       </div>
   </body>
</html>
```

为 HTML 代码添加 4 个 DIV 标签元素,并依次将其 id 命名为 font1、font2、font3 和 font4。其中因为 body 标签设置为 italic,而 font4 设置为 inherit,所以 font4 的文字类型实际上也为 italic。

如图 3.4 所示为这段代码的运行结果,即对文字类型进行设置,可以看到斜体和正常体等字体。

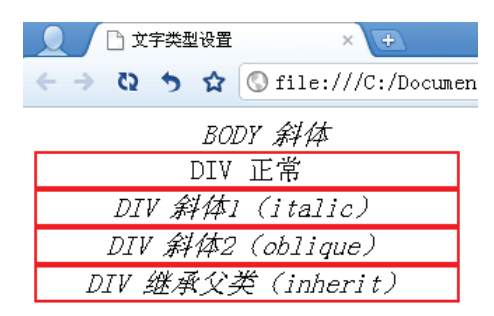

图 3.4 文字类型设置

#### 3.1.4 粗细

CSS 提供 font-weight 属性来控制文字的粗细,其值可以是指定的数值或者关键字,表 3.3 即为 font-weight 属性值的设置列表。

| 化 J.J IUIIEWEIGIIIAI工但时以且外必 | 表 3.3 | font-weight属性值的设置列表 |
|-----------------------------|-------|---------------------|
|-----------------------------|-------|---------------------|

| 值               | 描 述                                 |
|-----------------|-------------------------------------|
| normal          | 默认值。不加粗                             |
| bold            | 粗体                                  |
| bolder          | 比父节点字体粗                             |
| lighter         | 比父节点字体细                             |
| 100~900(9级粗细字体) | 100、200、300、400、500、600、700、800、900 |

一般的现代浏览器只提供两级粗细字体,所以,从100~500都为不加粗字体,从600~900都为加粗字体。

以下代码展示了字体粗细的一般设置方式。

```
<!DOCTYPE html PUBLIC "-//W3C//DTD XHTML 1.0 Transitional//EN"
"http://www.w3.org/TR/xhtml1/DTD/xhtml1-transitional.dtd">
<html xmlns="http://www.w3.org/1999/xhtml">
    <head>
       <meta http-equiv="Content-Type" content="text/html;
       charset=gb2312" />
       <title>
           文字粗细设置
       </title>
       <style type="text/css">
           <!--
               body
               {
                                        /*设置 body 标签的字体大小*/
                   font-size:20px;
                                        /*设置 body 标签的文本粗细*/
                   font-weight:600;
               }
               div
                {
                   border:#FF0000 2px solid;
```

```
/*设置 div 标签的边框颜色和实线大小*/
                                        /*设置 div 标签的宽度*/
                   width:300px;
                                        /*设置 div 标签的文本对齐方式*/
                   text-align:center;
                }
               #font1
                {
                   font-weight:normal;
                }
                #font2
                {
                   font-weight:bold;
                }
                #font3
                {
                   font-weight:bolder;
                }
                #font4
                {
                   font-weight:lighter;
                }
                #font5
                {
                   font-weight:100;
                }
                #font6
                {
                   font-weight:900;
                }
           -->
       </style>
   </head>
    <body>
           &nbsp&nbsp&nbsp&nbsp
           &nbsp&nbsp&nbsp&nbsp
           BODY 600
       <div id="font1">
           DIV normal
       </div>
       <div id="font2">
           DIV bold
       </div>
       <div id="font3">
           DIV bolder
       </div>
       <div id="font4">
           DIV lighter
       </div>
       <div id="font5">
           DIV 100
       </div>
       <div id="font6">
           DIV 900
       </div>
   </body>
</html>
```

(1) 依次添加 DIV 标签元素,并将它们的 id 分别命名为 font1、font2、font3、font4、font5 和 font6。

(2) 在 CSS 代码部分,首先把 body 标签的 font-weight 设置为 600,然后把 font1、 font2、font3、font4、font5 和 font6 的该属性分别设置为 normal(相当于 400)、bold(相 当于 700)、bolder、lighter、100 和 900。

(3)按照规定,因为其父节点 body 的
font-weight 属性为 600,且 font3 和 font4 的
font-weight 属性分别为 bolder (实际应该为 700)
以及 lighter (实际应该为 500),然而实际运行时
只有两种粗体样式。

如图 3.5 所示为这段代码的运行结果,即对文 字粗细进行设置。其中只有两种粗细样式,并且设 置为 600 和设置为 900 的效果是一样的,所以一般 的浏览器只有两级粗细字体。

| 👤 🗋 文字粗细设置 🛛 🗙 🛨           |     |
|----------------------------|-----|
| ← → 🔇 🍤 😭 🐨 file:///K:/总结/ | 写书/ |
| BODY 600                   | _   |
| DIV normal                 |     |
| DIV bold                   |     |
| DIV bolder                 |     |
| DIV lighter                |     |
| DIV 100                    |     |
| DIV 900                    |     |

图 3.5 文字粗细设置

#### 3.1.5 颜色

CSS 提供 color 属性来控制文字的颜色,其值可以是关键字形式、十六进制形式、 RGB 形式以及 inherit 形式。另外 HTML 的 font 标签里面也具有 color 属性用于设置文 字颜色,然而在 XHTML 1.0 的 Strict DTD 中,不支持 color 属性,需要使用 CSS 的 color 属性来代替。

使用关键字形式进行设置举例:

color: red

使用十六进制形式进行设置举例:

color: #ff0000

使用 RGB 形式进行设置举例:

color: RGB(255,0,0)

以下代码展示了字体颜色的一般设置方式。

```
<!DOCTYPE html PUBLIC "-//W3C//DTD XHTML 1.0 Transitional//EN"
"http://www.w3.org/TR/xhtml1/DTD/xhtml1-transitional.dtd">
<html xmlns="http://www.w3.org/1999/xhtml">
   <head>
       <meta http-equiv="Content-Type" content="text/html;
       charset=gb2312" />
       <title>
           文字颜色设置
       </title>
       <style type="text/css">
           <!--
               body
               {
                                             /*设置 body 标签的字体大小*/
                   font-size:20px;
                                             /*设置 body 标签的颜色*/
                   color: yellow;
               }
               div
```

```
{
                   border:#FF0000 2px solid; /*设置 div 标签的边框颜色和
                                            实线大小*/
                                             /*设置 div 标签的宽度*/
                   width:300px;
                   text-align:center;
                                            /*设置 div 标签的文本对齐方式*/
                   font-size:20px;
               }
               #font1
               {
                   color:red;
               3
               #font2
               {
                   color:#00ff00;
               #font3
               {
                   color:RGB(0,0,255);
               #font4
               {
                   color:inherit;
           -->
       </style>
   </head>
   <body>
           &nbsp&nbsp&nbsp&nbsp&nbsp
           &nbsp&nbsp&nbsp&nbsp
           黄色
       <div id="font1">
           红色
       </div>
       <div id="font2">
           绿色
       </div>
       <div id="font3">
           蓝色
       </div>
       <div id="font4">
           父节点的颜色(黄色)
       </div>
   </body>
</html>
```

(1) 依次添加 4 个 DIV 标签元素,将它们的 id分别命名为 font1、font2、font3 和 font4。

(2)在CSS代码部分,首先把body标签的color属性设置为yellow,然后把font1、font2、font3和font4的color属性设置为red、#00ff00、RGB(0,0,255)以及inherit。

如图 3.6 所示为这段代码的运行结果,即对文字 颜色进行设置。因为 body 为 font4 的父节点且 body 的属性为 yellow, 且 font4 的 color 属性为 inherit,

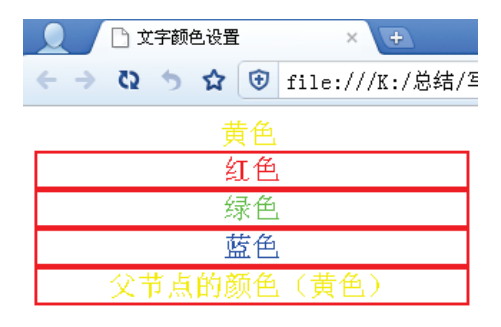

图 3.6 文字颜色设置

所以 body 和 font4 的字体颜色是一样的。

# 3.1.6 小型大写字体

CSS 提供 font-variant 属性来控制文字的大小写控制,但是该属性较少使用,读者只需 了解即可。表 3.4 即为 font-variant 属性值的设置列表。

表 3.4 font-variant属性值的设置列表

| 值          | 描述        |
|------------|-----------|
| normal     | 默认值。大小写不变 |
| small-caps | 英文小型大写字体  |
| inherit    | 和父节点一致    |

下面是 font-variant 属性的简单使用举例。

```
<!DOCTYPE html PUBLIC "-//W3C//DTD XHTML 1.0 Transitional//EN"
"http://www.w3.org/TR/xhtml1/DTD/xhtml1-transitional.dtd">
<html xmlns="http://www.w3.org/1999/xhtml">
   <head>
       <meta http-equiv="Content-Type" content="text/html;
       charset=gb2312" />
       <title>
           文字大小写设置
       </title>
       <style type="text/css">
           <!--
               body
               {
                   font-variant:small-caps; /*设置 body 标签的字体属性*/
               }
               div
               {
                   border:#FF0000 2px solid; /*设置 div 标签的边框颜色和实线
                                             大小*/
                                             /*设置 div 标签的宽度*/
                   width:300px;
                                             /*设置 div 标签的文本对齐方式*/
                   text-align:center;
               }
               #font1
               {
                   font-variant:normal;
               }
               #font2
               {
                   font-variant:inherit;
               }
           -->
       </style>
   </head>
   <body>
           &nbsp&nbsp&nbsp&nbsp&nbsp
           &nbsp&nbsp&nbsp&nbsp
           this is Font style(small-caps)
       <div id="font1">
           this is Font style (normal)
       </div>
```

```
<div id="font2">
this is Font style(inherit)
</div>
</body>
</html>
```

(1) 依次添加两个 DIV 标签元素,将它们的 id 分别命名为 font1 和 font2。

(2)在CSS代码部分,首先把body标签的font-variant属性设置为small-caps,然后把font1和font2的font-variant属性设置为normal和inherit。

如图 3.7 所示为这段代码的运行结果,即对文 字小型大写字母进行设置。因为 font2 的父节点 body 的 font-variant 属性为 small-caps,且 font2 的 font-variant 属性为 inherit,所以 body 和 font2 都为 小型大写字体。

| 👤 🗋 文字小型大3   | 写字体设置       | × +          |
|--------------|-------------|--------------|
| ← → Q 5 ☆    | 😧 file      | e:///K:/总结/写 |
| THIS IS FONT | STYLE (SMAL | l-caps)      |
| this is Fon  | t style(m   | normal)      |
| THIS IS FOR  | T STYLE(IN  | herit)       |
|              |             |              |

图 3.7 文字小型大写字体设置

#### 3.1.7 链接

CSS 提供 HTML 的链接(瞄和 anchor)标签<a>以及它的伪类选择符的样式。表 3.5 即为瞄标签和伪类选择符的属性值的设置列表。

表 3.5 瞄标签和伪类选择符的属性值的设置列表

| 值       | 描述                        |
|---------|---------------------------|
| link    | 瞄标签的一般状态下使用该伪类的CSS样式      |
| visited | 瞄标签的链接被单击后使用该伪类的CSS样式     |
| active  | 瞄标签的链接被单击到释放之间使用该伪类的CSS样式 |
| hover   | 鼠标在瞄标签的链接区域停留时使用该伪类的CSS样式 |

伪类选择符的使用是如下形式:

选择符: 伪类选择符 { 属性: 属性值; 属性: 属性值; .....}

其中的选择符可以是标签选择符、ID 选择符或者 CLASS 选择符。以下是一个伪类选 择符的使用示例。

```
/*设置 a 标签的文本对齐方式*/
                       text-align:center;
                  }
                  a:link
                  {
                       background-color:#FFFF00;
                  }
                  a:visited
                  {
                       background-color:#FF0000;
                  }
                  a:hover
                  {
                      background-color:#0000FF;
                  }
                  a:active
                  {
                      background-color:#00FF00;
                  }
             -->
         </style>
    </head>
    <body>
         <a href="#">
             链接1
         </a>
         <a href="#">
             链接 2
         \langle a \rangle
         <a href="#">
             链接 3
         \langle a \rangle
         <a href="#">
             链接 4
         \langle a \rangle
    </body>
</html>
```

首先,上述代码先创建 4 个瞄点。接着添加所有瞄点标签选择符的公共样式: "border:#FF0000 2px solid;"和 "text-align:center;"。这样,该样式将作用于所有<a>标签 及其伪类选择符的样式。

然后,为瞄点添加 CSS 伪类选择符 link、visited、hover 和 active 的相应样式。因此,当有如下鼠标动作时,会产生以下的样式效果:

□ 标签<a>上没有任何鼠标事件时,将显示 link 伪类的样式效果,即黄色背景。

- □ 标签<a>上有鼠标移动事件时,将显示 hover 伪类的样式效果,即蓝色背景。
- □ 标签<a>上有鼠标按下(没放开)事件时,将显示 active 伪类的样式效果,即青色 背景。

□ 标签<a>上有鼠标按下放开事件时,将显示 visited 伪类的样式效果,即红色背景。

如图 3.8 所示为这段代码的运行结果,即对文 字链接伪类的样式进行设置。"链接 4"被鼠标单 击过,所以呈现红色;"链接 2"正被鼠标按下, 所以呈现青色并带有微小的虚线效果;"链接 1"

<u>链接1\_<mark>链接2\_</mark>链接3\_</mark>链接4</u>

图 3.8 链接伪类的样式设置

和"链接3"没有被鼠标单击,所以呈现黄色。

#### 3.1.8 布局

涉及标签内部内容的布局,需要了解这些样式属性: text-indent、text-align、word-spacing、text-transform、text-decoration和white-space。

#### 1. text-indent

text-indent 的功能是控制内部文字第一行的缩进。text-indent 的值可以是单位形式的数 值,可以是百分号形式(基于父节点的宽度)的数值,也可以是 inherit。

以下是 text-indent 的简单使用的例子。

```
<!DOCTYPE html PUBLIC "-//W3C//DTD XHTML 1.0 Transitional//EN"
"http://www.w3.org/TR/xhtml1/DTD/xhtml1-transitional.dtd">
<html xmlns="http://www.w3.org/1999/xhtml">
    <head>
       <meta http-equiv="Content-Type" content="text/html;
       charset=gb2312" />
       <title>
           text-indent
       </title>
       <style type="text/css">
           <!--
               div
                {
                   border:#FF0000 2px solid; /*设置 div 标签的边框颜色和实线
                                             大小*/
                                             /*设置 div 标签的宽度*/
                   width:400px;
                }
                #D2
                {
                                             /*控制内部#D2 文字第一行的缩进*/
                   text-indent:20px;
           -->
       </style>
    </head>
    <body>
       <div id="D1">
       1.text-indent 的使用, text-indent 的使用.
       </div>
       <div id="D2">
       2.text-indent 的使用, text-indent 的使用.
       </div>
    </body>
</html>
```

对上述代码进行剖析如下:

首先,依次添加两个 DIV 标签元素,将它们的 id 分别命名为 D1 和 D2。

然后,对 D1 不设置 text-indent,对 D2 设置

text-indent 为 20px。D1 和 D2 显示的文本都是相同的。

1.text-indent的使用, text-indent的使用. 2.text-indent的使用, text-indent的使用.

如图 3.9 所示为这段代码的运行结果,即使用

图 3.9 text-indent 的使用效果

text-indent 的效果对比。由于 D1 不设置 text-indent,所以为默认值 0,没有缩进; D2 设置 了 text-indent,所以如图 3.9 所示的第二行,存在了一定的缩进。

#### 2. text-align

text-align 的功能是控制内部文字的横向排布。在前面的章节里已经频繁地使用了该属性, text-indent 的值可以是 center、left、right、justify 以及 inherit, 表 3.6 即为 text-align 的 值及其功能描述的设置列表。

| 值       | 描述                     |
|---------|------------------------|
| left    | 默认值。内容往左边靠             |
| center  | 瞄标签的链接被单击后使用该伪类的CSS样式  |
| right   | 内容往右边靠                 |
| justify | 内容向两边伸展对齐(英文内容效果比中文明显) |
| inherit | 和父节点一致                 |

表 3.6 text-align的值及其功能的设置列表

#### 3. word-spacing

word-spacing 的功能是控制文字间空格的距离。实际上,word-spacing 属性的值是给每个空格添加的增量。word-spacing 属性的值可以是单位形式的数值、normal(默认值)以及 inherit(继承父节点的该属性)。

以下是 word-spacing 简单使用的例子。

```
<!DOCTYPE html PUBLIC "-//W3C//DTD XHTML 1.0 Transitional//EN"
"http://www.w3.org/TR/xhtml1/DTD/xhtml1-transitional.dtd">
<html xmlns="http://www.w3.org/1999/xhtml">
    <head>
       <meta http-equiv="Content-Type" content="text/html;
       charset=gb2312" />
       <title>
           word-spacing
       </title>
       <style type="text/css">
           <!--
               div
                {
                   border:#FF0000 2px solid; /*设置 div 标签的边框颜色和实线
                                              大小*/
                   width:400px;
                                              /*设置 div 标签的宽度*/
                }
                #D1
                {
                                              /*控制#D1 文字间空格的距离*/
                   word-spacing:8px;
                }
               #D2
                {
                                              /*控制#D2 文字间空格的距离*/
                   word-spacing:-8px;
                }
           -->
       </style>
    </head>
    <body>
       <div id="D1">
       This is a paragraphe
       </div>
```

```
<div id="D2">
This is a paragraphe
</div>
</body>
</html>
```

首先,依次添加两个 DIV 标签元素,将它们的 id 分别命名为 D1 和 D2。

然后,对 D1 的 word-spacing 属性设置为 8px,对 D2 的 word-spacing 属性设置为-8px。 D1 和 D2 显示的文本都是相同的。

如图 3.10 所示为这段代码的运行结果,即使用 word-spacing 的效果对比。由于 D1 设置的 word-spacing为 8px,所以如图 3.10 所示的第一行, 产生更大的空格效果; D2 设置的 word-spacing 为 -8px,所以如图 3.10 所示的第二行,产生没有空格 的效果。

This is a paragraphe Thisisaparagraphe

图 3.10 word-spacing 的使用效果

#### 4. text-transform

text-transform 的功能是控制英文的大小写。text-transform 属性的值可以是 none、 capitalize、uppercase、lowercase 和 inherit。表 3.7 即为 text-transform 的值及其功能描述的 设置列表。

| 值          | 描述             |
|------------|----------------|
| none       | 默认值。大小写不改变     |
| capitalize | 单词首字母必定大写、其他小写 |
| uppercase  | 全部字母大写         |
| lowercase  | 全部字母小写         |
| inherit    | 和父节点一致         |

表 3.7 text-transform的值及其功能的设置列表

以下是 text-transform 的简单使用的例子。

```
<!DOCTYPE html PUBLIC "-//W3C//DTD XHTML 1.0 Transitional//EN"
"http://www.w3.org/TR/xhtml1/DTD/xhtml1-transitional.dtd">
<html xmlns="http://www.w3.org/1999/xhtml">
    <head>
       <meta http-equiv="Content-Type" content="text/html;
       charset=gb2312" />
       <title>
           text-transform
       </title>
       <style type="text/css">
           <!--
               body
                {
                                               /*设置 body 标签文本中的字母全
                   text-transform:lowercase;
                                               部小写*/
               }
               div
                {
                   border:#FF0000 2px solid;
                                               /*设置 div 标签的边框颜色和实
                                               线大小*/
```

```
/*设置 div 标签的宽度*/
                    width:200px;
                }
                #D1
                {
                    text-transform:capitalize; /*控制英文的大小写*/
                }
                #D2
                {
                    text-transform:uppercase;
                #D3
                {
                    text-transform:inherit;
            -->
        </style>
    </head>
    <body>
        THIS IS A PARAGRAPHE
        <div id="D1">
        THIS is a paragraphe
        </div>
        <div id="D2">
        this is a paragraphe
        </div>
        <div id="D3">
        THIS IS A PARAGRAPHE
        </div>
    </body>
</html>
```

首先,依次添加3个DIV标签元素,将它们的id分别命名为D1、D2和D3。

然后,对 D1 的 text-transform 属性设置为 capitalize,对 D2 的 text-transform 属性设置为 uppercase,对 D3 的 text-transform 属性设置为 inherit。

如图 3.11 所示为这段代码的运行结果,即使用 text-transform 的效果对比。因为 D3 继承了它的父 节点的属性,所以如图 3.11 所示第一行和第四行, body 标签以及第三个 DIV 标签都是小写英文字体; D1 是首字母大写的属性,所以如图 3.11 所示第二 行,是首字母大写的英文字体; D2 是全部字母大写 的属性,所以如图 3.11 所示第三行,是所有字母大 写的英文字体。

| this | is | a | paragraphe |  |
|------|----|---|------------|--|
| THIS | Is | А | Paragraphe |  |
| THIS | IS | A | PARAGRAPHE |  |
| this | is | a | paragraphe |  |

图 3.11 text-transform 的使用

#### 5. text-decoration

text-decoration 的功能是添加额外的文字修饰,例如下划线和闪烁效果。text-decoration 属性的值可以是 none、underline、overline、line-through、blink 以及 inherit。表 3.8 即为 text-decoration 的值及其功能描述的设置列表。

| 表 3.8 text-decoration的值及其功能的设置列表 |
|----------------------------------|
|----------------------------------|

| 值    | 描 述        |
|------|------------|
| none | 默认值。没有额外效果 |

续表

| 值            | 描 述                  |
|--------------|----------------------|
| underline    | 文字底部添加一条横线           |
| overline     | 文字顶部添加一条横线           |
| line-through | 文字中间添加一条横线           |
| blink        | 文字闪烁效果(有的浏览器不支持该属性值) |
| inherit      | 和父节点一致               |

以下是 text-decoration 的简单使用的例子。

```
<!DOCTYPE html PUBLIC "-//W3C//DTD XHTML 1.0 Transitional//EN"
"http://www.w3.org/TR/xhtml1/DTD/xhtml1-transitional.dtd">
<html xmlns="http://www.w3.org/1999/xhtml">
   <head>
       <meta http-equiv="Content-Type" content="text/html;
       charset=gb2312" />
       <title>
           text-decoration
       </title>
       <style type="text/css">
           <!--
               body
               {
                   text-decoration:line-through; /*文字中间添加一条横线*/
               }
               #DIV1
               {
                                                 /*文字底部添加一条横线*/
                   text-decoration:underline;
               }
               #DIV2
               {
                   text-decoration:blink;
                                                /*文字闪烁效果*/
               1
               #DIV3
               {
                                                 /*文字顶部添加一条横线*/
                   text-decoration:overline;
               }
           -->
       </style>
   </head>
   <body>
       BODY text-decoration 的使用
       <div id="DIV1">
       DIV1 text-decoration 的使用
       </div>
       <div id="DIV2">
       DIV2 text-decoration 的使用
       </div>
       <div id="DIV3">
       DIV3 text-decoration 的使用
       </div>
   </body>
</html>
```

对上述代码进行剖析如下:

该程序依次添加 3 个 DIV 标签元素,即 D1、D2 和 D3。它们的 text-decoration 属性的 值依次为: underline、blink 和 overline。

如图 3.12 所示为这段代码的运行结果,即使用 text-decoration 的效果对比。因为第二 个 DIV 的 text-decoration 属性的值为 blink,即具有闪烁效果,所以如图 3.12 所示的第三行,

该行的文字正好消失;第一个和第三个 DIV 的 text-decoration 属性的值分别为 underline 和 overline,所以图 3.12 所示的第二行和第四行的文 字分别有底划线和上划线。另外值得注意的是, body 的 text-decoration 属性值为 line-through,虽然 添加的 3 个 DIV 并不是以 inherit 来继承父节点 body 的该属性,但也具有 line-through 值的效果,即文 字中间添加了一条横线。

BODY text-decoration的使用 DIV1 text-decoration的使用 DIV3 text-decoration的使用

图 3.12 text-decoration 的使用

#### 6. white-space

white-space 的功能是控制文本当中的回车和空格等字符的显示。white-space 属性的值可以是 pre-line、normal、nowrap、pre 以及 pre-wrap。表 3.9 即为 white-space 的值及其功能描述的设置列表。

| 值        | 空白符 | 换行符 | 是否自动换行 |
|----------|-----|-----|--------|
| pre-line | 合并  | 保留  | 是      |
| normal   | 合并  | 忽略  | 是      |
| nowrap   | 合并  | 忽略  | 否      |
| pre      | 保留  | 保留  | 否      |
| pre-wrap | 保留  | 保留  | 是      |

表 3.9 white-space的值及其功能的设置列表

以下是 white-space 的简单使用的例子。

```
<!DOCTYPE html PUBLIC "-//W3C//DTD XHTML 1.0 Transitional//EN"
"http://www.w3.org/TR/xhtml1/DTD/xhtml1-transitional.dtd">
<html xmlns="http://www.w3.org/1999/xhtml">
   <head>
       <meta http-equiv="Content-Type" content="text/html;
       charset=gb2312" />
       <title>
           white-space
       </title>
       <style type="text/css">
           <!--
               div
               {
                   border:#FF0000 1px solid; /*设置 div 标签的边框颜色和实
                                              线大小*/
                                              /*设置 div 标签的宽度*/
                   width:300px;
               1
               #DIV1
               {
                                              /*合并文本当中的回车和空格等
                   white-space:nowrap;
                                              字符的显示*/
               1
               #DIV2
               {
                                              /*保留文本当中的回车和空格等
                   white-space:pre-wrap;
```

```
字符的显示*/
```

```
}
           -->
       </style>
   </head>
   <body>
       <div id="DIV1">
       DIV1 white-space 的使用 white-space 的使用
       white-space 的使用
       </div>
       <div id="DIV2">
       DIV2 white-space 的使用
                                white-space 的使用
       white-space 的使用
       </div>
   </body>
</html>
```

该程序依次添加两个 DIV 标签元素,即 DIV1 和 DIV2。它们包含的文字内容一模一样,不仅文字一模一样,连空格个数和换行符位置也是一模一样。

如图 3.13 所示为这段代码的运行结果,即使用 white-space 的效果对比。因为 DIV1 的 white-space 的属性值是 nowrap,即合并空格、忽略换行符、不执行自动换行; DIV2 的 white-space 属性值是 pre-wrap,即不合并空格、不忽略换行符、执行自动换行。所以,尽管两个 DIV 的 HTML 中的内容一样,通过 CSS 的控制,两个 DIV 的文本却表现出截然不同的格式。

```
DIV1 white-space的使用 white-space的使用 white-space的使用
DIV2 white-space
的使用 white-space的使用
white-space的使用
```

图 3.13 white-space 的使用

#### 3.1.9 文字阴影

CSS 3 提供 text-shadow 来控制文字的阴影,该属性具有 4 个分量,分别表示横坐标偏移位置、纵坐标偏移位置、模糊半径和阴影颜色。

text-shadow 的使用格式如下:

text-shadow: 横坐标偏移位置 纵坐标偏移位置 模糊半径 阴影颜色,横坐标偏移位置 纵坐标偏移位置 模糊半径 阴影颜色, .....

可以在同一个 text-shadow 标识下添加多个阴影样式。

以下是 text-shadow 属性的简单使用的例子。

```
<!DOCTYPE html PUBLIC "-//W3C//DTD XHTML 1.0 Transitional//EN"
"http://www.w3.org/TR/xhtml1/DTD/xhtml1-transitional.dtd">
<html xmlns="http://www.w3.org/1999/xhtml">
```

```
<head>
       <meta http-equiv="Content-Type" content="text/html;
       charset=gb2312" />
       <title>
           文字阴影效果
       </title>
       <style type="text/css">
           <!--
               div
               {
                   border:#FF0000 1px solid; /*设置 div 标签的边框颜色和实
                                             线大小*/
                                             /*设置 div 标签的宽度*/
                   width:600px;
                                             /*设置 div 标签的字体类型*/
                   font-family:"黑体";
                                              /*设置 div 标签的字体大小*/
                   font-size:50px;
               }
               #DIV1
               {
                   color:#FF0000;
                   text-shadow: 2px 2px 0px #000;
                                              /*只有一个阴影*/
               }
               #DIV2
               {
                   color:#FFFFFF; /*颜色*/
                   text-shadow: 0 0 10px #fff, 0 0 15px #fff, 0 0 40px
                   #ff00de,0 0 40px #ff00de; /*含有4个阴影*/
               }
           -->
       </style>
   </head>
   <body>
       <div id="DIV1">
       CSS3 文字阴影效果 1
       </div>
       <div id="DIV2">
       CSS3 文字阴影效果 2
       </div>
   </body>
</html>
```

该程序依次添加两个 DIV 标签元素,即 DIV1 和 DIV2。第一个 DIV 标签的 text-shadow 属性设置为 "2px 2px 0px #000",即 DIV1 的纵、横坐标分别偏移 2 个像素,模糊半径为 0 (即不模糊),黑色阴影。

第二个 DIV 标签的 text-shadow 属性为"0010px #fff, 0015px #fff, 0040px #ff00de, 0040px #ff00de",即 DIV2 具有 4 个阴影效果,以致产生荧光效果。

如图 3.14 所示为这段代码的运行结果,即使用 text-shadow 的效果对比。由于 DIV1 的 text-shadow 的属性值设置,所以图 3.14 的第一行显示黑色阴影;由于 DIV2 的 text-shadow 的属性值设置,所以图 3.14 的第二行显示淡黄和粉红的荧光效应。

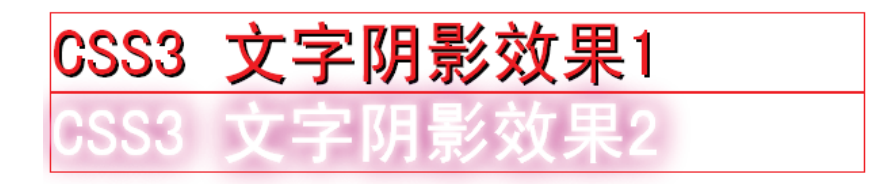

图 3.14 text-shadow 的使用

其实 IE 浏览器不支持 text-shadow 属性, 而是提供 shadow 和 dropshadow 两个滤镜来 实现阴影效果。

shadow 滤镜的使用格式如下:

```
filter:shadow(Color=颜色值,Direction=和垂直向上方向的夹角,Strength=阴影宽度);
```

dropshadow 滤镜的使用格式如下:

```
filter:dropshadow(color=颜色值, offx=横坐标偏移像素值, offy=纵坐标偏移像素值, Positive=布尔阴影类型);
```

以下是 shadow 滤镜和 dropshadow 滤镜属性的简单使用的例子。

```
<!DOCTYPE htm PUBLIC "-//W3C//DTD XHTML 1.0 Transitional//EN"
"http://www.w3.org/TR/xhtml1/DTD/xhtml1-transitional.dtd">
<html xmlns="http://www.w3.org/1999/xhtml">
   <head>
       <meta http-equiv="Content-Type" content="text/html;
       charset=gb2312" />
       <title>
           阴影滤镜的使用
       </title>
       <style type="text/css">
           <!--
               div
               {
                   border:#FF0000 1px solid; /*设置 div 标签的边框颜色和实
                                              线大小*/
                                              /*设置 div 标签的宽度*/
                   width:400px;
                                              /*设置 div 标签的字体类型*/
                   font-family:"黑体";
                                              /*设置 div 标签的字体大小*/
                   font-size:30px;
                                              /*设置 div 标签的颜色*/
                   color:#FF0000;
               }
               #DIV1
               {
                   filter:shadow(Color=#000000,Direction=45,
                                              /*shadow 滤镜的使用*/
                   Strength=5 );
               }
               #DIV2
               {
                   filter:dropshadow(color=#000000, offx=10,
                   offy=5, Positive=1);
                                              /*dropshadow 滤镜的使用*/
               }
               #DIV3
               {
                   filter:dropshadow(color=#000000, offx=10,
                   offy=5, Positive=0);
               }
           -->
```

```
</style>
</head>
</body>
</div id="DIV1">
shadow 滤镜阴影效果
<//div>
</div id="DIV2">
dropshadow 滤镜阴影效果 1
</div>
</div id="DIV3">
dropshadow 滤镜阴影效果 2
<//div>
<//div>
<//div>
<//div>
<//div>
<//div>
<//div>
<//div>
<//div>
<//div>
<//div>
```

该程序依次添加 3 个 DIV 标签元素,即 DIV1、DIV2 和 DIV3。第一个 DIV 使用 shadow 滤镜,产生一个黑色的、垂直偏移 45° 且 5 个像素宽的连续投影。第二个 DIV 和第三个 DIV 使用 dropshadow 滤镜,它们都是产生一个黑色的且 10 个像素的横坐标偏移量和 5 个 像素的纵坐标偏移量的阴影。不过不同点在于,第二个 DIV 是为所有不透明元素建立的阴影;第三个 DIV 是为所有透明元素建立的可见阴影。

如图 3.15 所示为这段代码的运行结果,即使用阴影滤镜的效果对比。由于第二个 DIV 和第三个 DIV 的 Positive 参数值刚好布尔相反,所以它们的阴影效果也恰好是相反的,即 如图 3.15 所示的第二行和第三行。此外,还可以从图 3.15 看到,阴影滤镜效果的同时也 会产生边框的阴影。

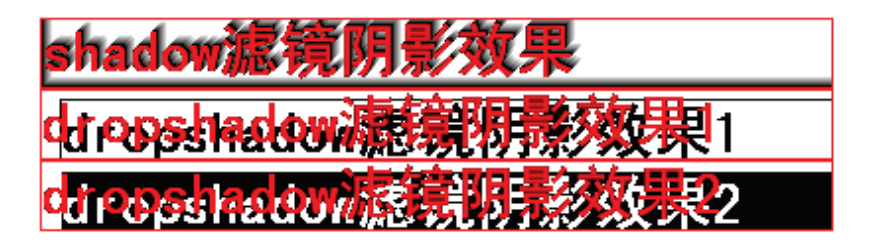

图 3.15 阴影滤镜的使用

## 3.1.10 文字变换速度控制

CSS 3 提供 transition 属性来控制某些事件发生后标签样式切换的动画效果。对于某些 不支持 CSS 3 的浏览器,如 IE 6、IE 5,可以使用 JavaScript 进行控制。

不同的浏览器也可以使用自定义的 transition 属性。例如, Safari 和 Chrome 浏览器使用-webkit-transition 属性, Firefox 浏览器使用-moz-transition 属性, IE9 浏览器使用-ms-transition 属性, Opera 浏览器使用-o-transition 属性。

transition 属性的设置如下:

**transition:** CSS 属性的名字 变化时间 变化类型 等待时间, CSS 属性的名字 变化时间 变化类型 等待时间, ....

其中"CSS属性的名字"(对应于属性 transition-property)填写的是该标签的 CSS 样式属性,如 background-color、border 以及 color 等等; "变化时间"(对应于属性 transition-duration)填写的是变化的用时,如 1s、500ms 分别表示变化用时 1 秒、500 微秒; "等待时间"(对应于属性 transition- delay)填写的是开始变化前的延时,如 1s、500ms 分别表示开始变化前延时 1 秒、500 微秒;"变化类型"(对应于属性 transition-timing-function) 填写的是变换的控制函数,表 3.10 即为这些函数的描述列表。

| 变化类型         | 等价效果                                                                                                    | 输出量×时间 曲线图                      |
|--------------|----------------------------------------------------------------------------------------------------|---------------------------------|
| ease         | cubic-bezier (0.25, 1.0, 0.25, 1.0)                                                                             |                                 |
| linear       | cubic-bezier (0.0, 0.0, 1.0, 1.0)<br>cubic-bezier (1.0, 1.0, 1.0, 1.0)<br>cubic-bezier (0.0, 0.5, 1.0, 0.5)<br> |                                 |
| ease-in      | cubic-bezier (0.42, 0, 1.0, 1.0)                                                                                |                                 |
| ease-out     | cubic-bezier (0, 0, 0.58, 1.0)                                                                                  |                                 |
| ease-in-out  | cubic-bezier (0.42, 0, 0.58, 1.0)                                                                               |                                 |
| cubic-bezier | cubic-bezier (x1, y1, x2, y2)                                                                                   | P2 92 P3<br>P1<br>0<br>Q1<br>P0 |

表 3.10 变换的控制函数的描述列表

其中,二次贝塞尔曲线 (bezier) 是这样的曲线:存在两条线段 POP1 和 P2P3,取 POP1 和 P2P3 的相等比例的点 Q1 和 Q2,再取 Q1Q2 的相等比例的 O 点,这些所有的 O 点就组成了二次贝塞尔曲线。其中 cubic-bezier 函数的 4 个参数分别是 P1 的 x1、y1 以及 P2 的 x2、y2,而 P0 的坐标为(0,0),P3 的坐标为(1,1)。

以下是关于文字变换速度控制的一个简单示例。

<!DOCTYPE html PUBLIC "-//W3C//DTD XHTML 1.0 Transitional//EN"
"http://www.w3.org/TR/xhtml1/DTD/xhtml1-transitional.dtd">

```
<html xmlns="http://www.w3.org/1999/xhtml">
    <head>
       <meta http-equiv="Content-Type" content="text/html;
       charset=qb2312" />
       <title>
           文字变换速度控制
       </title>
       <style type="text/css">
           <!--
               div
                {
                                               /*设置 div 标签的边框颜色和实
                   border:#FF0000 1px solid;
                                               线大小*/
                                               /*设置 div 标签的宽度*/
                   width:400px;
                   font-family:"黑体";
                                               /*设置 div 标签的字体类型*/
                                               /*设置 div 标签的字体大小*/
                   font-size:30px;
               }
               #DIV1
                {
                   color:#FF0000;
                   background-color:#FFFFFF;
                   -webkit-transition: background-color 1s ease-in-out 0s,
                   color 1s ease-in-out 0s; /*用于 Safari 和 Chrome 浏览器*/
                   -moz-transition: background-color 1s ease-in-out 0s,
                   color 1s ease-in-out 0s;/*用于 FireFox 浏览器*/
                   -ms-transition: background-color 1s ease-in-out 0s,
                   color 1s ease-in-out 0s;/*用于 IE 9浏览器*/
                   -o-transition: background-color 1s ease-in-out 0s,
                   color 1s ease-in-out 0s;/* 用于 Opera 浏览器 */
                   transition: background-color 1s ease-in-out 0s, color
                                          /* CSS3 标准 */
                   1s ease-in-out 0s;
               }
               #DIV1:hover
                {
                   color:#00FF00;
                   background-color:#000000;
                }
           -->
       </style>
   </head>
    <body>
       <div id="DIV1">
       文字变换速度控制
       </div>
    </body>
</html>
```

本代码只含有一个 DIV 标签, DIV1 的 transition 的值为"background-color 1s ease-in-out 0s, color 1s ease-in-out 0s",表示 background-color 和 color 两个属性无延时 (延时 0 秒)且在 1 秒时间内以 ease-in-out 模式进行样式的变换。如果要将所有样式都 以 ease-in-out 模式 (变化由慢到快再到慢)进行样式变换,则 transition 的值可以写为 "all 1s ease-in-out 0s"。

如图 3.16 所示为这段代码的运行结果,即使用 transition 属性的效果。

# 文字变换速度控制

图 3.16 transition 属性的使用

# 3.1.11 文字大小变化

CSS 3 提供 transform 属性来控制标签样式的某些变化,例如大小、旋转、角度及位置等要素。transform 支持 rotate、scale、skew、translate 和 matrix 这些变换属性值,表 3.11 即为这些属性的变换举例和功能的描述列表。

| 变换属性                | 相关变换属性/举例                | 功能描述                          |
|---------------------|--------------------------|-------------------------------|
| rotate(角度)          | 举例: rotate(30deg)        | 按指定的角度旋转,如果设置的值为正数表示顺         |
|                     |                          | 时针旋转,如果设置的值为负数,则表示逆时针         |
|                     |                          | 旋转                            |
| scale(数值[,数值])      | scaleX(数值)               | 水平方向和垂直方向同时缩放(也就是X轴和Y轴        |
|                     | scaleY(数值)               | 同时缩放); scaleX仅在水平方向缩放(X轴缩放);  |
|                     | 举例: scale(2)             | scaleY仅在垂直方向缩放(Y轴缩放)          |
| skew(角度[,角度])       | skewX(角度)                | 元素在水平和垂直方向同时扭曲(X轴和Y轴同时        |
|                     | skewY(角度)                | 按一定的角度值进行扭曲变形); skewX仅使元素     |
|                     | 举例: skew(30deg)          | 在水平方向扭曲变形(X轴扭曲变形); skewY仅     |
|                     |                          | 使元素在垂直方向扭曲变形(Y轴扭曲变形)          |
| translate(数值[, 数值]) | translateX(数值)           | 水平方向和垂直方向同时移动(也就是X轴和Y轴        |
|                     | translateY(数值)           | 同时移动); translateX仅在水平方向移动(X轴移 |
|                     | 举例:                      | 动); translateY仅在垂直方向移动        |
|                     | translate (30px)         |                               |
| matrix(数值,数值,数      | 举例:                      | 进行样式的重新映射,前两个参数是第一个向量         |
| 值, 数值, 数值, 数值)      | matrix(1,0,0,1,100,100); | 的变换系数,中间两个参数是第二个向量的变换         |
|                     | (形状不变,纵向横向各              | 系数,最后两个参数是样式的偏移位置             |
|                     | 自偏移100px)                |                               |

表 3.11 transform属性的变换举例和功能的描述列表

其中, matrix 执行的是这样的变换:一般的样式会在(1,0)和(0,1)两个方向向量上面进行映射,当通过 matrix 变换后会重新映射到新的方向向量上。例如,如果使用 matrix(M11, M12, M21, M22, x, y),那么新的方向向量为(M11,M12)和(M21,M22),并且按像素为单位沿(x,y)移动。

以下是关于文字大小变化的一个简单示例。

```
{
               border:#FF0000 1px solid;/*设置 div 标签的边框颜色和实线大小*/
                                      /*设置 div 标签的宽度*/
               width:400px;
                                      /*设置 div 标签的字体类型*/
               font-family:"黑体";
                                      /*设置 div 标签的字体大小*/
               font-size:30px;
           }
           div:hover
           {
               transform-origin:left top ;
                                                     /* CSS3 标准 */
               -webkit-transform-origin:left top ;
                                                     /*用于 Safari &
                                                     Chrome 浏览器*/
                                                     /*用于 Safari &
               -khtml-transform-origin:left top ;
                                                     Chrome 浏览器*/
               -moz-transform-origin:left top ; /*用于 Firefox 浏览器*/
               -o-transform-origin:left top ;
                                               /*用于 Opera 浏览器 */
               -ms-transform-origin:left top ; /* IE 9 */
                                               /* CSS3 标准 */
               transform: scale(2);
                                               /*用于 Safari & Chrome 浏
               -webkit-transform: scale(2);
                                               览器 */
                                               /* 用于 Safari & Chrome 浏
               -khtml-transform: scale(2);
                                               览器*/
                                               /*用于 Firefox 浏览器 */
               -moz-transform: scale(2);
               -o-transform: scale(2);
                                               /* 用于 Opera 浏览器*/
               -ms-transform: scale(2);
                                              /* IE 9 */
           }
       -->
   </style>
</head>
<body>
   <div>
       文字大小变化
   </div>
</body>
</html>
```

本程序只有一个 DIV 标签,在使用 transform 属性之前需要使用 transform-origin 属性 来定义 transform 变换的固定位置,因为 transform-origin 属性的默认值为 center,所以 scale 变化会以 center 为参照点进行缩放。而变换后将会有一部分超出了浏览器的显示范围,所 以需要将 transform-origin 属性设置为 left top。

另外, transform 属性设置为 scale(2)以达到纵向和横向都放大 2 倍的目的。还要补充的是,不同的浏览器需要对 transform-origin 属性和 transform 属性添加不同的前缀。例如, Safari 和 Chrome 浏览器以-webkit-或-khtml-为前缀, Firefox 浏览器以-moz-为前缀, Opera 浏览器以-o-为前缀, IE 9 浏览器以-ms-为前缀。

如图 3.17 所示为这段代码的运行结果,即使用 transition 属性的 scale 的效果。

图 3.17 transition 属性的 scale 的使用

# 3.2 文字示例一:新闻摘要

新闻是网页的重要组成部分,传统的网页主要是以发布新闻为主,人们可以在人民网、 新浪网和网易新闻网获取大量的新闻。而文字是新闻的重要组成部分,所以这一节我们动 手编写一个新闻摘要的页面程序,来进一步学习文字的布局和渲染。

#### 3.2.1 新闻摘要的 DIV 布局设计

下面设计一个简单的新闻 DIV 框架,该 DIV 框架主要包括新闻的标题,发布新闻的 报社名称、新闻发布的时间以及新闻的内容摘要等等。

本 DIV 框架由 3 个 DIV 标签组成,第一个 DIV 是父节点 DIV,这样设计能够将它和 其他相同层次的 DIV 相区别。它的内部还包含两个 DIV 标签,每个 DIV 标签占据一行。

另外,在很多的网页里还会加入新闻的图片快照,这样可以使网页新闻更有吸引力, 对新闻内容起到一定的补充作用。达到这些目的只需要加入类似的语句: <a href="#"><img src="#"/></a>。

#### 3.2.2 新闻简要的 CSS 样式设计

下面将添加 CSS 样式。只需要添加简单的 CSS 样式就可以呈现出较好的新闻摘要的 效果。以下是本程序的完整代码。

```
<!DOCTYPE html PUBLIC "-//W3C//DTD XHTML 1.0 Transitional//EN"
"http://www.w3.org/TR/xhtml1/DTD/xhtml1-transitional.dtd">
<html xmlns="http://www.w3.org/1999/xhtml">
<html xmlns="http://www.w3.org/1999/xhtml">
<html xmlns="http://www.w3.org/1999/xhtml">
<html xmlns="http://www.w3.org/1999/xhtml">
<html xmlns="http://www.w3.org/1999/xhtml">
<html xmlns="http://www.w3.org/1999/xhtml">
<html xmlns="http://www.w3.org/1999/xhtml">
<html xmlns="http://www.w3.org/1999/xhtml">
<html xmlns="http://www.w3.org/1999/xhtml">
<html xmlns="http://www.w3.org/1999/xhtml">
<html xmlns="http://www.w3.org/1999/xhtml">
<html xmlns="http://www.w3.org/1999/xhtml">
<html xmlns="http://www.w3.org/1999/xhtml">
<html xmlns="http://www.w3.org/1999/xhtml">
<html xmlns="http://www.w3.org/1999/xhtml">
<html xmlns="http://www.w3.org/1999/xhtml">
<html xmlns="http://www.w3.org/1999/xhtml">
<html xmlns="http://www.w3.org/1999/xhtml">
<html xmlns="http://www.w3.org/1999/xhtml">
<html xmlns="http://www.w3.org/1999/xhtml">
<html xmlns="http://www.w3.org/1999/xhtml">
<html xmlns="http://www.w3.org/1999/xhtml">
<html xmlns="http://www.w3.org/1999/xhtml">
<html xmlns="http://www.w3.org/1999/xhtml">
<html xmlns="http://www.w3.org/1999/xhtml">
<html xmlns="http://www.w3.org/1999/xhtml">
<html xmlns="http://www.w3.org/1999/xhtml">
<html xmlns="http://www.w3.org/1999/xhtml">
<html xmlns="http://www.w3.org/1999/xhtml">
<html xmlns="http://www.w3.org/1999/xhtml">
</http://www.w3.org/1999/xhtml</http://www.w3.org/1999/xhtml</http://www.w3.org/1999/xhtml; charset=gb2312"/>
<html xmlns="http://www.w3.org/1999/xhtml"//www.w3.org/1999/xhtml; charset=gb2312"/>
</html xmlns="http://www.w3.org/1999/xhtml"//www.w3.org/1999/xhtml; charset=gb2312"//www.w3.org/1999/xhtml; charset=gb2312"/>
</html xmlns="http://www.w3.org/1999/xhtml"/www.w3.org/1997/xhtml; charset=gb2312"/www.w3.org/1997/xhtml; charset=gb2312"/www.w3.org/1997/xhtml; charset=gb2312"/www.w3.org/1997/xhtml; charset=gb2312"/www.w3.org/1997/xhtml; charset=gb2312"/www.w3.org/1997/xhtml; charset=gb231"/www.w
```

```
}
           .news .text
           {
                                           /*设置字体的大小*/
              font-size:75%;
                                           /*设置行间距离*/
              line-height:1.5em;
          }
           .news .text span
          {
              font-size:1.167em;
                                           /*设置字体高度*/
          }
          .news a
          {
                                           /*设置颜色*/
              color: #0000cc;
          }
       -->
   </style>
</head>
<body>
   <div class="news">
       <div class="text">
          <a href="#">
              <span><b>新闻标题链接 </b></span>
          </a>
          <font color=#6666666> 新华网 2012-8-9 16:39 </font>
       </div>
       <div>
          <font size="2">【<font color="#CC0000">新闻摘要</font>】新闻内容
摘要 新闻内容摘要 新闻内容摘要 新闻内容摘要 新闻内容摘要 新闻内容摘要 新闻内容摘要 新
闻内容摘要 新闻内容摘要 </font>
          </div>
   </div>
   <br/>
   <div class="news">
       <div class="text">
          <a href="#">
              <span><b>新闻标题链接 </b></span>
          </a>
          <font color=#6666666> 新华网 2012-8-9 16:39 </font>
       </div>
       <div>
          <font size="2">【<font color="#CC0000">新闻摘要</font>】新闻内容
摘要 新闻内容摘要 新闻内容摘要 新闻内容摘要 新闻内容摘要 新闻内容摘要 新闻内容摘要 新
闻内容摘要 新闻内容摘要 </font>
       </div>
   </div>
   <br/>
   <div class="news">
       <div class="text">
          <a href="#">
              <span><b>新闻标题链接 </b></span>
          \langle a \rangle
          <font color=#6666666> 新华网 2012-8-9 16:39 </font>
       </div>
       <div>
          <font size="2">【<font color="#CC0000">新闻摘要</font>】新闻内容
摘要 新闻内容摘要 新闻内容摘要 新闻内容摘要 新闻内容摘要 新闻内容摘要 新闻内容摘要 新
闻内容摘要 新闻内容摘要 </font>
```

```
</div>
```

</div> </body> </html>

对上述代码进行剖析如下:

将第一级的 DIV 的 class 属性设置为 news,并设置其 CSS 的 width 属性为 540px。设置新闻标题的 DIV 标签的 class 属性为 text,并设置其 CSS 的 font-size 和 line-height 属性 来控制字体大小以及行间的距离。此处使用了新的单位,即 em。它表示的意义是字体高,针对任意的浏览器,默认的字体高都是 16px,即可以表示为 1em=16px。同理可以推算, 10px=0.625em。

不过为了简化 font-size 的计算,一般在标签中会声明 font-size 的百分比。例如, 该程序中的 font-size=75%,此时 1em 就等于 16px×75%=12px,所以本程序的 1.5em 就等于 12px×1.5=18px, 1.167em 就等于 12px×1.167=14px。

新闻内容的样式还使用了 font 标签来设置, font 标签的使用较为方便, font 标签支持 使用 size 和 color 属性来设置文本的大小和颜色。

如图 3.18 所示为这段代码的运行结果,即模拟几个新闻摘要。

<u>新闻标题链接</u>新华网 2012-8-9 16:39 【新闻摘要】新闻内容摘要 新闻内容摘要 新闻内容摘要 新闻内容摘要 新闻内容摘要 新闻 内容摘要 新闻内容摘要 新闻内容摘要 新闻内容摘要

新闻标题链接 新华网 2012-8-9 16:39 【新闻摘要】新闻内容摘要 新闻内容摘要 新闻内容摘要 新闻内容摘要 新闻内容摘要 新闻内容摘要 新闻 内容摘要 新闻内容摘要 新闻内容摘要 新闻内容摘要

图 3.18 新闻摘要

# 3.3 文字示例二: 个人简介页面布局

当面临毕业时,几乎每个求职学生都免不了要设计一份个人简历,一个好的个人简历 可以吸引招聘者眼球并为你赢得一份满意的工作。一方面你可以设计一个 pdf 格式或 doc 格式的简历,另一方面甚至可以设计一个 html 的网页简历。而现在很多的招聘网站,如大 街网、51job 等网站里,当你注册并填写个人信息后,系统都会生成相应的网页简历。所 以学习编写个人简历的网页也是有它的意义的。在这一节我们动手编写一个个人简历的页 面来学习文字的布局。

#### 3.3.1 整体 DIV 布局设计

下面定义一个可扩展的 DIV 框架,以下是本程序的 HTML 部分。

<div id="profile">

```
<h4>个人简介</h4>
   <div class="part">
      <div id="photo">
          <img src="#" />
      </div>
      <div class="title">个人简介</div>
                                     性别: 男 年龄: 25
      <div class="content">姓名: 张山
                         籍贯:陕西西安 民族:汉族
                         政治面貌: 共青团员
                                           学历:硕士
                         地址:陕西西安 XXX 区 XXX 路 XXX 号
                         E-Mail:xxxxxx@163.com
                         邮编:000000
                                    联系电话:000-0000000</div>
   </div>
   <div class="part">
      <div class="title">教育经验</div>
      <div class="content">2006.9~2010.6 陕西理工大学 本科 软件工程专业
      2010.9~2012.6 陕西理工大学 研究生 计算机应用技术</div>
   </div>
   <div class="part">
      <div class="title">基本技能</div>
      <div class="content">熟悉 C/C++语言, 8086 汇编, ARM 汇编, Delphi;
       了解 Java, PHP, HTML, CSS, javascript, QT;熟悉 Linux 开发环境。</div>
   </div>
</div>
```

本代码段定义一个 id 属性为 profile 的第一级 div 标签,该 div 包括一个 h4 标签以及 若干个 class 属性为 part 的标签。可以通过增加更多的 class 属性为 part 的 div 标签来添加 更多的项目。代码中的 img src 表示的是图像文件的来源,即它的值是该图像文件的绝对路 径或者相对路径,路径既可以是本地地址,也可以是网址。

## 3.3.2 添加 CSS 样式

以下是本程序的 CSS 代码部分,所有的 div 标签的 CSS 样式都由本 CSS 代码控制。

| #p | rofile                        |                |
|----|-------------------------------|----------------|
| {  |                               |                |
|    | width:400px;                  | /*设置宽度*/       |
| }  |                               |                |
| #p | rofile h4                     |                |
| {  |                               |                |
|    | <pre>text-align:center;</pre> | /*设置文本的对齐方式*/  |
| }  |                               |                |
| #p | rofile .part                  |                |
| {  |                               |                |
|    | border-top:double #CCCCCC;    | /*设置上边框样式和颜色*/ |
|    | padding-top:5px;              | /*设置上内边距宽度*/   |
|    | <pre>margin:10px;</pre>       | /*设置外边距*/      |
| }  |                               |                |
| #p | rofile .part .title           |                |
| {  |                               |                |
|    | font-size:95%;                | /* 位直子体大小*/    |
|    | <pre>font-weight:bold;</pre>  | /*设置字体租细*/     |
|    | background:#cccccc;           | /*设置背景颜色*/     |

```
width:8em;/*设置宽度*/
#profile .part .content
{
                                  /*设置字体大小*/
   font-size:80%;
   white-space:pre-wrap;
                                  /*设置如何处理元素内的空白*/
#profile .part #photo
                                  /*设置元素的浮动方向*/
   float:right;
                                  /*设置边框的颜色和实线的大小*/
   border:#555555 solid 1px;
                                  /*设置宽度*/
   width:100px;
   height:110px;
                                  /*设置高度*/
```

其中使用到的关键属性有 text-align、font-size、font-weight、white-space 和 float。其中 text-align:center 使得 h4 标签的内容居中; font-size:95%和 font-size:80%分别控制 class 属 性为 title 和 content 的 div 标签的字体的大小;按照 3.2.2 小节的讲解,它们表示的字体高 是不同的,其对应的 1em 分别是 16px×95%=15.2px 和 16px×80%=12.8px; font-weight:bold 控制 class 属性为 content 的 div 标签的字体的粗细; white-space:pre-wrap 使得该 div 标签以和 HTML 的文本一致的格式输出。另外 float:right 使得图片浮动到右边。

如图 3.19 所示为这段代码的运行结果,即个人简历。

个人简介

| <b>个人简介</b><br>姓名:张山 竹<br>籍贯:陕西西安<br>政治面貌:共青团员<br>地址:陕西西安XXX<br>E-Mail:xxxxxx@1<br>邮编:000000 | 生别:男 年<br>民族:汉族<br>学历:硕<br>区XXX路XXX号<br>63.com<br>联系电话:000- | ⊧龄: 25<br>〔士<br>0000000 | ¢                 |
|----------------------------------------------------------------------------------------------|-------------------------------------------------------------|-------------------------|-------------------|
| <b>教育经验</b><br>2006.9 <sup>~</sup> 2010.6<br>2010.9 <sup>~</sup> 2012.6                      | 陕西理工大学<br>陕西理工大学                                            | 本科<br>研究生               | 软件工程专业<br>计算机应用技术 |
| <b>基本技能</b><br>熟悉C/C++语言, 8<br>了解Java, PHP, H<br>熟悉Linux开发环境                                 | 8086汇编, ARM社<br>TML, CSS, java<br>;。                        | 匚编, Del」<br>script,     | phi;<br>QT;       |

图 3.19 个人简介

# 3.4 文字示例三: 会移动的文字

在一般的网页里面,所见到的文字通常都是静态的,也就是不会移动或者进行其他变换的。而有时我们也需要设计一些文字的动态效果来丰富页面的呈现。

在这一节将介绍两种方法来实现文字的移动效果,第一种方法是使用 JavaScript 的超

时机制来进行控制,第二种方法是使用 marquee 标签来进行控制。

# 3.4.1 方法 1: 使用 JavaScript 控制

本节讲解如何使用 JavaScript 来控制页面中移动文字的动态样式,主要学习使用定时 机制来实现该功能,以下是本程序的完整代码。

```
<!DOCTYPE html PUBLIC "-//W3C//DTD XHTML 1.0 Transitional//EN"
"http://www.w3.org/TR/xhtml1/DTD/xhtml1-transitional.dtd">
<html xmlns="http://www.w3.org/1999/xhtml">
<head>
   <meta http-equiv="Content-Type" content="text/html; charset=gb2312" />
   <title>
       文字移动 javascript
   </title>
   <script language="Javascript" type="text/javascript">
       window.setTimeout("Update();",0);
                                             /*设置定时函数*/
       function Update()
           var counter=document.getElementById("mov");
           if(counter.style.left=="4em"||counter.style.left=="")
           {
               counter.style.WebkitTransition="all 1s ease-in-out 0s";
                                /*用于 Safari & Chrome 浏览器*/
               counter.style.MozTransition="all 1s ease-in-out 0s";
                                /*用于 FireFox 浏览器*/
               counter.style.MsTransition="all 1s ease-in-out 0s";
                                /*IE 9*/
               counter.style.OTransition="all 1s ease-in-out 0s";
                                /*用于 Opera 浏览器 */
               counter.style.transition="all 1s ease-in-out 0s";
                                /* CSS 3标准 */
               counter.style.left="-4em";
               window.setTimeout("Update();",1000); /*设置定时函数*/
           }
           else
               counter.style.WebkitTransition="";
                                /* 用于 Safari & Chrome 浏览器*/
               counter.style.MozTransition=""; /*用于 FireFox 浏览器*/
               counter.style.MsTransition=""; /*用于 IE 9 浏览器*/
               counter.style.OTransition=""; /* 用于 Opera 浏览器 */
               counter.style.transition="";
                                              /* CSS 3 标准 */
               counter.style.left="4em";
               window.setTimeout("Update();",0); /*设置定时函数*/
           }
       }
   </script>
   <style type="text/css">
       <!-
           #frame
           {
                                              /*设置边框颜色和实线大小*/
               border:#FF0000 solid 1px;
               overflow:hidden; /*定义溢出元素内容区的内容会如何处理*/
               width:4em;
```

```
#mov
               font-size:lem;
                                               /*设置字体大小*/
                                               /*规定元素的定位类型*/
               position:relative;
       -->
    </style>
</head>
<body>
    <div id="frame">
       <div id="mov">
           移动文字
       </div>
    </div>
</body>
</html>
```

上述代码的 HTML 部分只有两个 div 标签,其中一个的 id 为 frame,另一个的 id 为 mov。因为我们需要移动 id 为 mov 的 div, 所以需要设置其 left 属性, 即可重新定位该 div 的位置,而这时为了隐蔽该 div 多余的部分,我们给 id 为 frame 的 div 当中的 overflow 属 性设置为 hidden。为了更好地控制文字移动的效果,我们将 frame 的 width 属性设置为 4em, 并将 mov 的 font-size 属性设置为 1em。和 3.2.2 小节说的一样,这里的 1em 就相当于 16px。

在 JavaScript 部分,通过 "window.setTimeout("Update();",0); "来设置超时函数,第一 个参数为超时要调用的函数,第二参数表示延时时间(1000表示1秒)。当超时的时候调 用 Update()函数,首先设置 transition 来添加变化效果,再设置 left 属性,这样便可完成文 字的移动。如果想了解更多关于 JavaScript 的知识, 移动文 可以参考本书第17章。

如图 3.20 所示为这段代码的运行结果,即使用 JavaScript 移动文字。

图 3.20 移动文字(使用 JavaScript)

#### 方法 2: 使用 marquee 标签控制 342

另外, HTML 还提供了 marquee 标签用于实现文字的移动。表 3.12 即为 marquee 标签 的属性及其描述的列表。

| 属性           | 描述                                                      |
|--------------|---------------------------------------------------------|
| direction    | 控制移动的方向。向左移动: left; 向右移动: right                         |
| behavior     | 控制移动的方式。单方向循环: scroll; 单方向不循环: slide; 来回方向循环: alternate |
| loop         | 循环的次数                                                   |
| scrollamount | 控制内容移动的速度                                               |
| scrolldelay  | 控制内容每次移动前的延时(单位为微秒)                                     |

表 3.12 marquee标签的属性及其描述的列表

不仅可以通过 CSS 来控制 marquee 标签的样式,而且 HTML 还提供 marquee 标签的样 式控制属性。以下是 marquee 标签的一个简单使用的例子。

<!DOCTYPE html PUBLIC "-//W3C//DTD XHTML 1.0 Transitional//EN" "http://www.w3.org/TR/xhtml1/DTD/xhtml1-transitional.dtd">

```
<html xmlns="http://www.w3.org/1999/xhtml">
<head>
    <meta http-equiv="Content-Type" content="text/html; charset=gb2312" />
    <title>
       文字移动 marquee
    </title>
    <style type="text/css">
       <!--
           #frame
            {
               border:#FF0000 solid 1px;
                                             /*设置边框的颜色和实线的大小*/
                                             /*宽度*/
               width:4em;
                                             /*字体大小*/
               font-size:lem;
           }
        -->
    </style>
</head>
<body>
    <marquee scrollamount=10 id="frame">
                                             /*控制内容移动的速度*/
       移动文字
    </marquee>
</bodv>
</html>
```

在HTML代码部分添加 marquee 标签,并设置 scrollamount 属性。然后通过设置 marquee 标签的 CSS 的 border、width 和 font-size 来使得本程 序的效果和 3.4.1 小节的结果保持一致。 动文字

如图 3.21 所示为这段代码的运行结果,即使用 marquee 标签移动文字。从得到的结果可以发现,使 图 3.21 移动文字(使用 marquee 标签) 用 marquee 所实现的移动更加流畅。

# 3.5 文字示例四: 文字阴影效果

有时某些文字效果需要编程实现,这里提供了两种设计文字阴影效果方法。首先第一 种是使用 CSS 定位的方法,该方法使用两个相同的文本,并通过设置第二个文本的位置, 将其放在第一个文本的右下方来制造阴影效果;第二种方法是使用 CSS3 提供的阴影属性 来设置阴影。

## 3.5.1 方法 1: 使用 CSS 定位技术

我们借着实现阴影效果来初步了解 CSS 的定位技术, CSS 定位技术在很多情况下都需要使用来实现更加丰富的效果。

以下是完整的本程序的代码。

```
<!DOCTYPE html PUBLIC "-//W3C//DTD XHTML 1.0 Transitional//EN"
"http://www.w3.org/TR/xhtml1/DTD/xhtml1-transitional.dtd">
<html xmlns="http://www.w3.org/1999/xhtml">
<head>
```

```
<meta http-equiv="Content-Type" content="text/html; charset=gb2312" />
       <title>
           文字阴影(使用 CSS 定位技术)
       </title>
       <style type="text/css">
           <!--
               #frame
               {
                   border:#FF0000 1px solid; /*设置边框的颜色和实线大小*/
                   width:600px;
                                              /*设置宽度*/
                   font-family:"黑体";
                                             /*设置字体的类型*/
                   font-size:50px;
                                              /*设置字体的大小*/
                   overflow:hidden;
                                             /*定义溢出元素内容区的内容会
                                              如何处理*/
               }
               #DIV1
               {
                                              /*颜色设置*/
                   color:#FF0000;
                                              /*规定元素的定位类型*/
                   position:absolute;
               }
               #DIV2
               {
                                             /*设置颜色*/
                   color:#000000;
                                             /*规定元素的定位类型*/
                   position:relative;
                   left:5px;
                   top:5px;
                   z-index:-1;
               }
           -->
       </style>
   </head>
   <body>
       <div id="frame">
           <div id="DIV1">
               CSS3 文字阴影效果
           \langle /div \rangle
           <div id="DIV2">
               CSS3 文字阴影效果
           </div>
       </div>
   </body>
</html>
```

本程序由 3 个 div 标签组成,第一个作为根节点封装了其内部的所有节点,该节点 的 CSS 的 overflow 属性设置为 hidden,这样可以隐藏超出本 div 范围的子节点的内容。 id 为 DIV1 的 div 标签的 CSS 的 position 属性设置为 absolute,这样可以使该 div 脱离其 根 div 节点 frame (frame 节点的 overflow:hidden 属性对 DIV1 不起作用),即 id 为 DIV2 的 div 标签才是 frame 的第一个子节点,所以 DIV1 和 DIV2 的位置实际上会重合到一起。 为了使得 DIV2 比其原来的位置有所偏移,我们将 DIV2 的 CSS 的 position 属性设置为 relative,将 left 和 top 属性设置为 5px,这样可以使得其横、纵坐标比原位置偏移 5 个像 素,另外将 DIV2 的 CSS 的 z-index 属性设置为-1,以使得 DIV2 被 DIV1 所遮盖,从而 实现阴影效果。 如图 3.22 所示为这段代码的运行结果,即使用 CSS 定位技术实现文字阴影的效果。

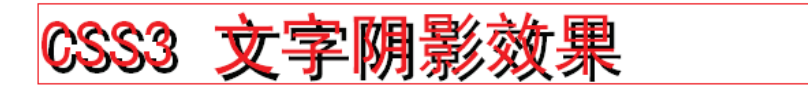

图 3.22 文字阴影(使用 CSS 定位技术)

# 3.5.2 方法 2: 使用 CSS 3 特有属性

以下是使用 CSS 3 的新增属性来实现文字阴影效果的代码,其实际样式效果和方法 1 的样式效果完全一致。

```
<!DOCTYPE html PUBLIC "-//W3C//DTD XHTML 1.0 Transitional//EN"
"http://www.w3.org/TR/xhtml1/DTD/xhtml1-transitional.dtd">
<html xmlns="http://www.w3.org/1999/xhtml">
   <head>
       <meta http-equiv="Content-Type" content="text/html; charset=gb2312" />
       <title>
           文字阴影(使用 CSS3 特有属性)
       </title>
       <style type="text/css">
           <!--
               #DIV1
               {
                                                   /*设置边框的颜色和实线
                   border:#FF0000 1px solid;
                                                   的大小*/
                                                   /*设置宽度*/
                   width:600px;
                   font-family:"黑体";
                                                   /*设置字体的类型*/
                                                   /*设置字体的大小*/
                   font-size:50px;
                   color:#FF0000;
                                                   /*颜色设置*/
                   text-shadow: 5px 5px 0px #000; /*给文字添加阴影*/
               }
           __>
       </style>
   </head>
   <body>
       <div id="DIV1">
           CSS3 文字阴影效果
       </div>
   </bodv>
</html>
```

对上述代码进行剖析如下:

本代码的 HTML 部分只有一个 div 标签。只需要添加 text-shadow,并将其横、纵坐标的偏移设置为 5 像素,将模糊半径设置为 0,并将阴影样式设置为 "#000"即可产生和方法1相同的样式效果。

如图 3.23 所示为这段代码的运行结果,即使用 CSS 3 特有属性实现文字阴影的效果。

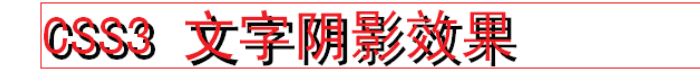

图 3.23 文字阴影(使用 CSS 3 特有属性)